## Getting Started with Remote Desktop Services iOS

Microsoft Remote Desktop Services gives you the ability to get work done from almost anywhere by providing access to your apps, files, and network resources.

## Here's how to get started with the Remote Desktop Services:

Follow these steps to get started with Remote Desktop Services on your device.

- 1. Download the "Microsoft Remote Desktop Client" from the <u>Apple App Store</u>.
- 2. After the Remote Desktop Client is installed, start the app, and the connection centre will open.

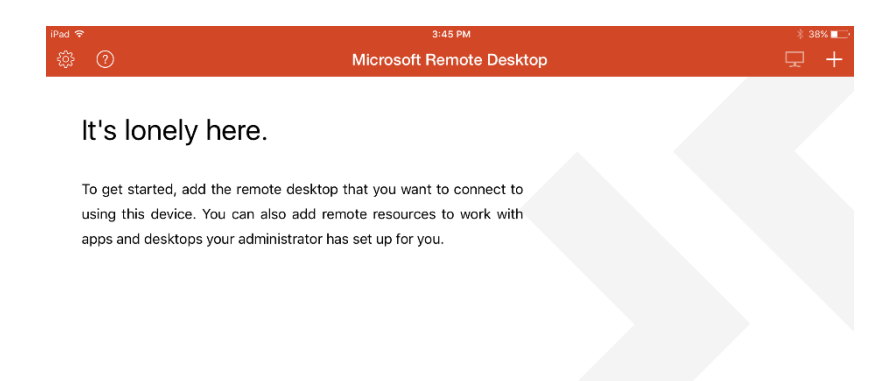

3. On the Connection Centre screen, tap the plus sign (+) in the top right hand corner, and then tap **Add Remote Resource Feed**.

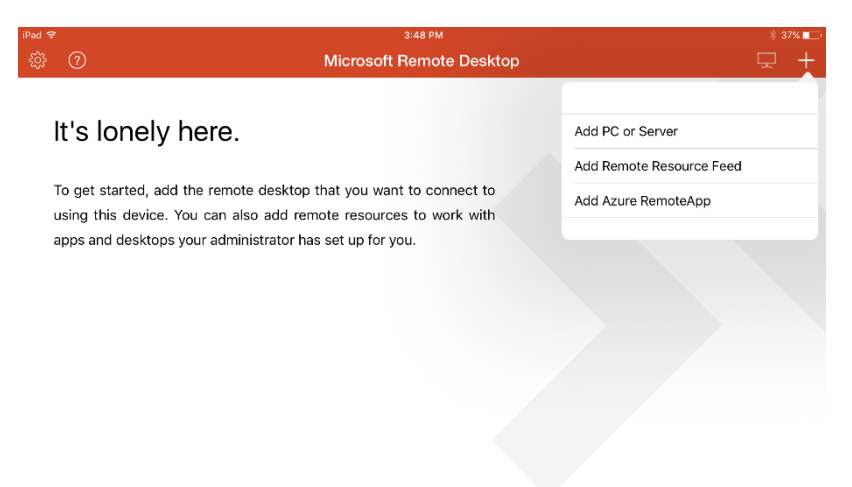

- 4. On the Add Remote Resources screen, enter information for the remote resource:
  - a. Feed URL: rdweb.hope.ac.uk
  - b. User name: Your Hope email address and password.

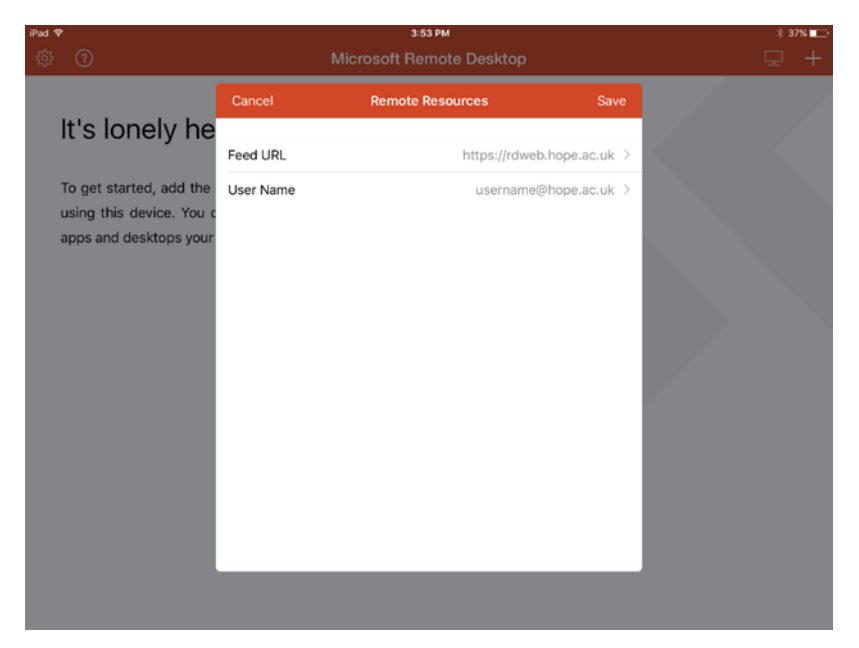

5. Tap Save. The remote resources available to you will be displayed in the connection centre.

Start a Remote Desktop Connection.

1. Tap the remote desktop connection **RDS-C02** to start the remote desktop session.

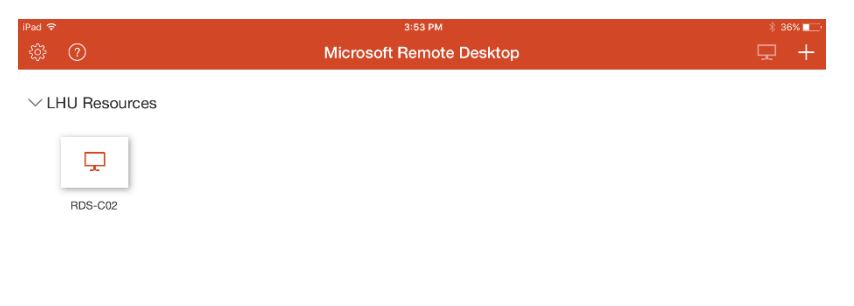

2. If you are asked to verify the certificate for the remote PC, tap **Accept** to connect.

|                         |                   | RDS               | -C02 📱        |             |            |  |
|-------------------------|-------------------|-------------------|---------------|-------------|------------|--|
|                         |                   |                   |               |             |            |  |
|                         | Reject            |                   |               |             |            |  |
|                         |                   |                   |               |             |            |  |
|                         | RDS-C02-VD86.     | LHU.hope.ac.uk    |               | Not         | Verified   |  |
|                         | Client Authentica | tion              | Expires 08    | 8/10/2016 1 | 4:52:44    |  |
|                         | More Details      |                   |               |             | >          |  |
| Connecting t<br>RDS-C02 | Don't ask me aga  | in for connection | n to this com | puter.      | $\bigcirc$ |  |
|                         |                   |                   |               |             |            |  |
|                         |                   |                   |               |             |            |  |
| Initiating remote co    |                   |                   |               |             |            |  |
|                         |                   |                   |               |             |            |  |
|                         |                   |                   |               |             |            |  |
|                         |                   |                   |               |             |            |  |
|                         |                   |                   |               |             |            |  |
|                         |                   |                   |               |             |            |  |
|                         |                   |                   |               |             |            |  |
|                         |                   |                   |               |             |            |  |

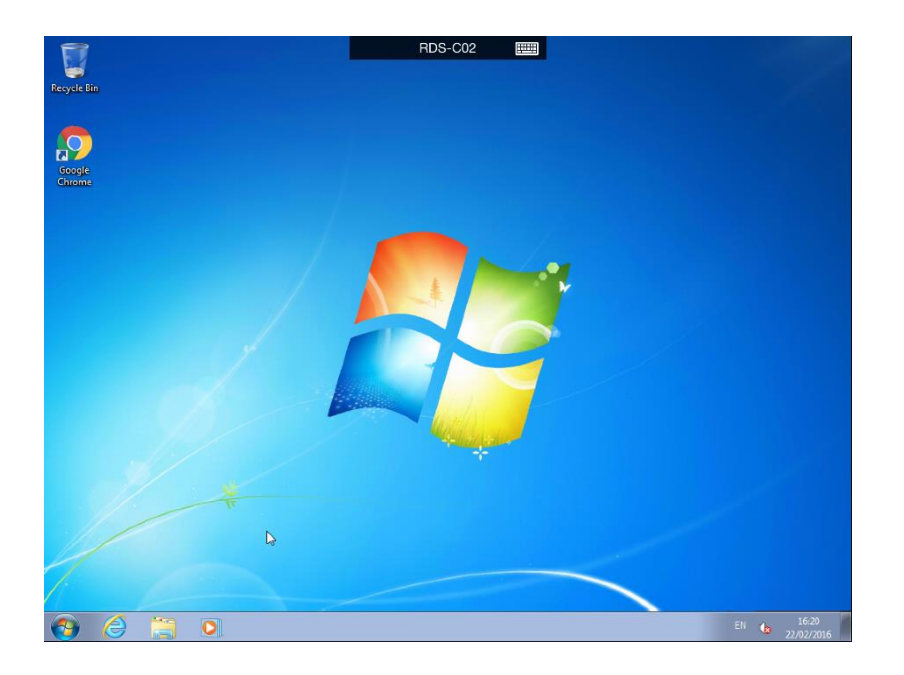

## Connection bar

At the top of the screen is the connection bar which displays the current connection name.

Tap the keyboard icon to toggle the on-screen keyboard on/off.

Tap the connection name to display the utility bar

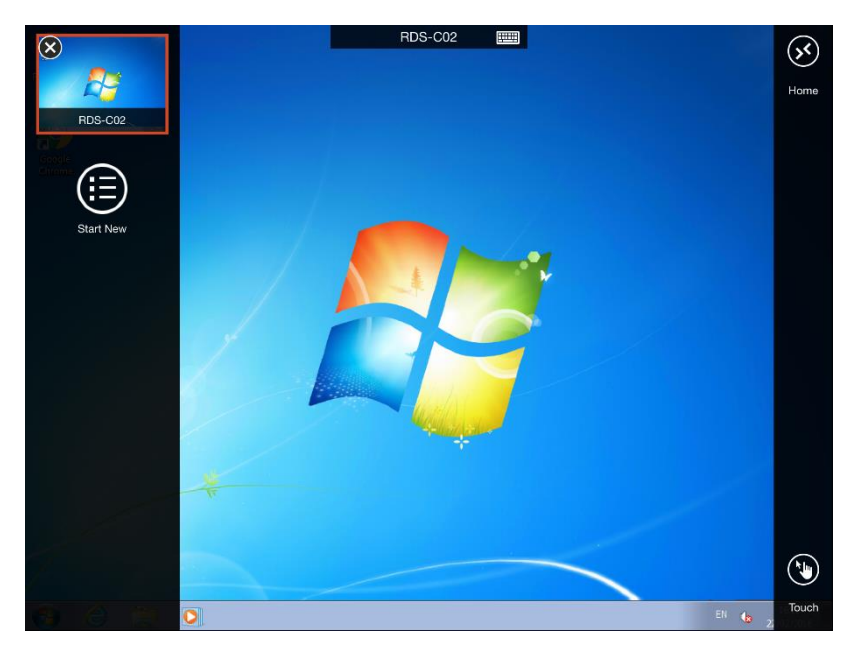

From the utility bar you can toggle between using a mouse pointer or direct touch mode by taping the touch/pointer icon in the right hand corner of the screen.